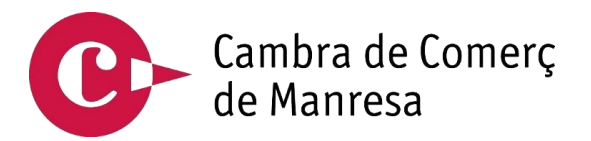

# Servicio de voto electrónico para la renovación de los órganos de gobierno

Cámaras Oficiales de Comercio, Industria, Servicios y Navegación de Cataluña

Guía del/de la votante para la votación presencial.

Septiembre 2023

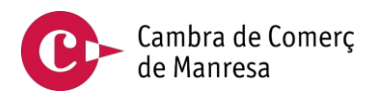

## Índice

| 1 | Autenticación y acceso al punto de votación | .3  |
|---|---------------------------------------------|-----|
| 2 | Presentación de opciones de votación        | . 5 |
| 3 | Papeleta electrónica y emisión del voto     | .6  |
| 4 | Recibo de voto                              | 11  |

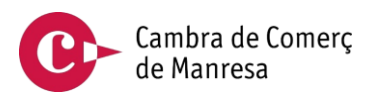

#### 1 Autenticación y acceso al punto de votación

El/La elector/a deberá dirigirse a la mesa para obtener la credencial para acreditarse. Se le librará unas credenciales alfanuméricas y con un código QR. Estas credenciales son de un solo uso.

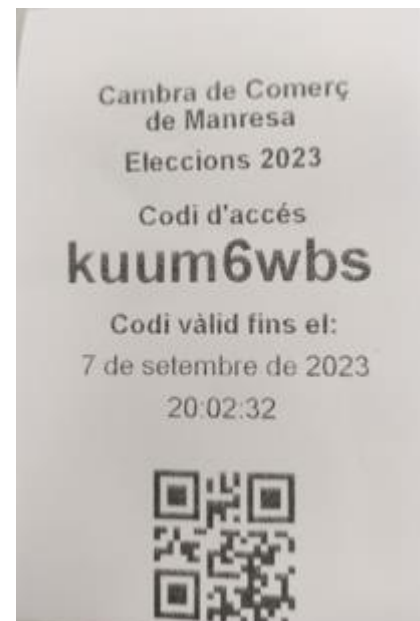

Imagen 1. Ticket con el código de acceso

Se dirigirá al punto de votación y escaneará el código QR. El punto de votación consta del siguiente equipo:

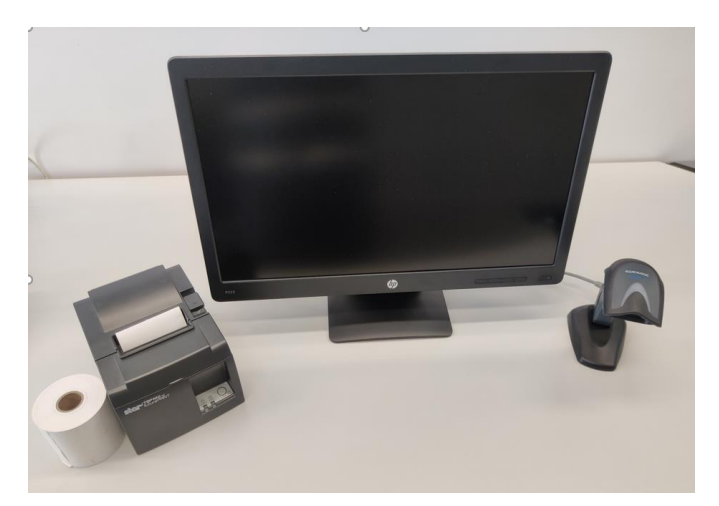

Imagen 2. Equipo del puesto de votación.

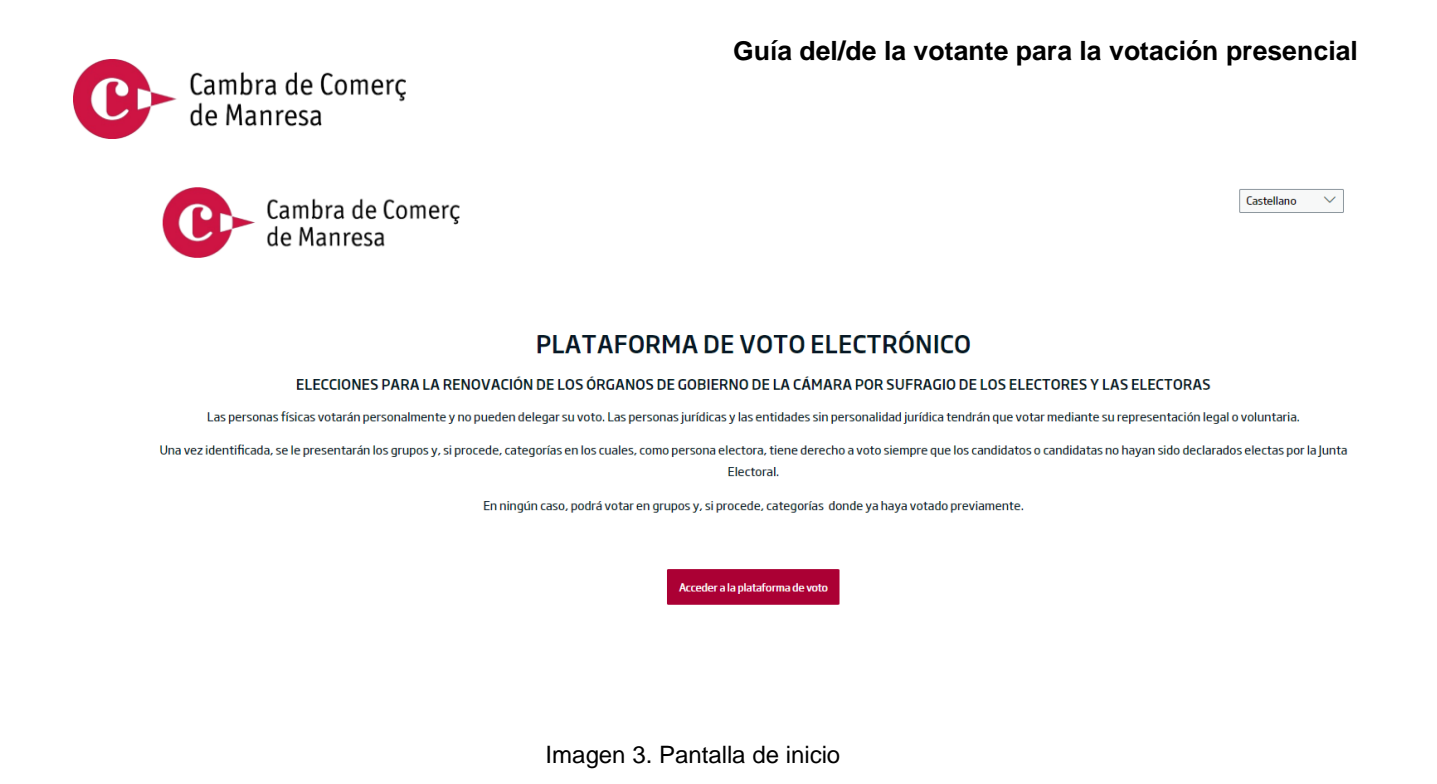

Pulse el botón "Acceder a la plataforma de voto" para iniciar la autenticación, e introduzca el código de acceso o escanee el código QR.

| Cambra de Comerç<br>de Manresa |                                   |
|--------------------------------|-----------------------------------|
|                                | Introduzca su código de<br>acceso |
|                                | Código de acceso                  |
|                                | Volver Iniciar sesión             |
|                                |                                   |
|                                |                                   |

Imagen 4. Acceso a la plataforma

Cambra de Comerç de Manresa

#### 2 Presentación de opciones de votación

A continuación, le aparecerán las opciones de votación:

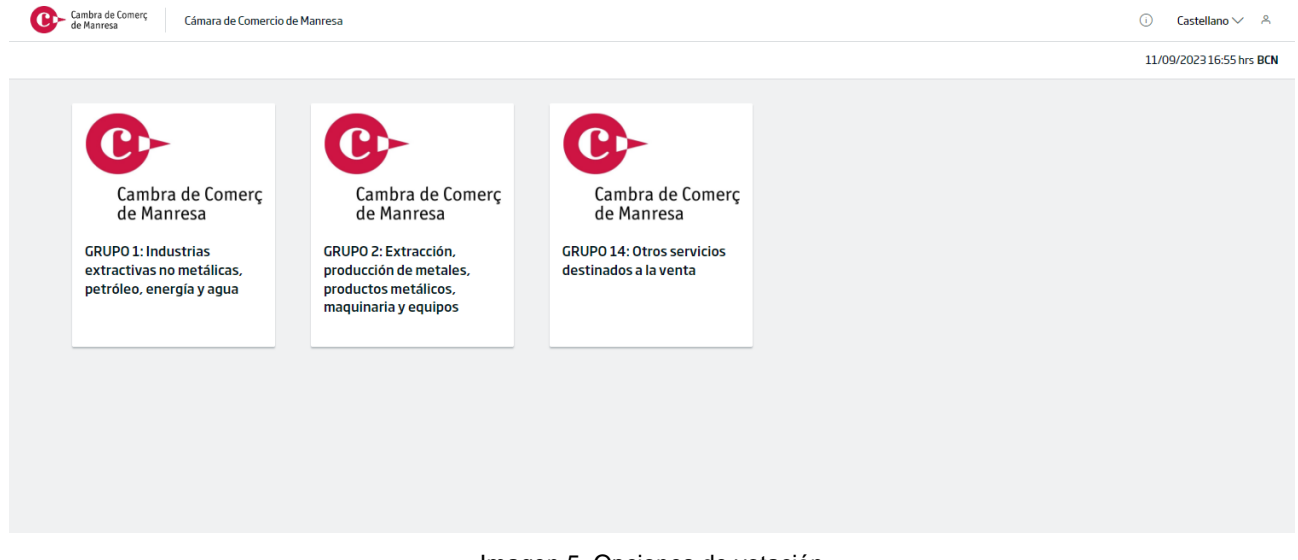

Imagen 5. Opciones de votación

Si ya ha emitido su voto, le aparecerán las opciones indicando que ya ha votado, y disponibles solo aquellas en las que aún no haya votado.

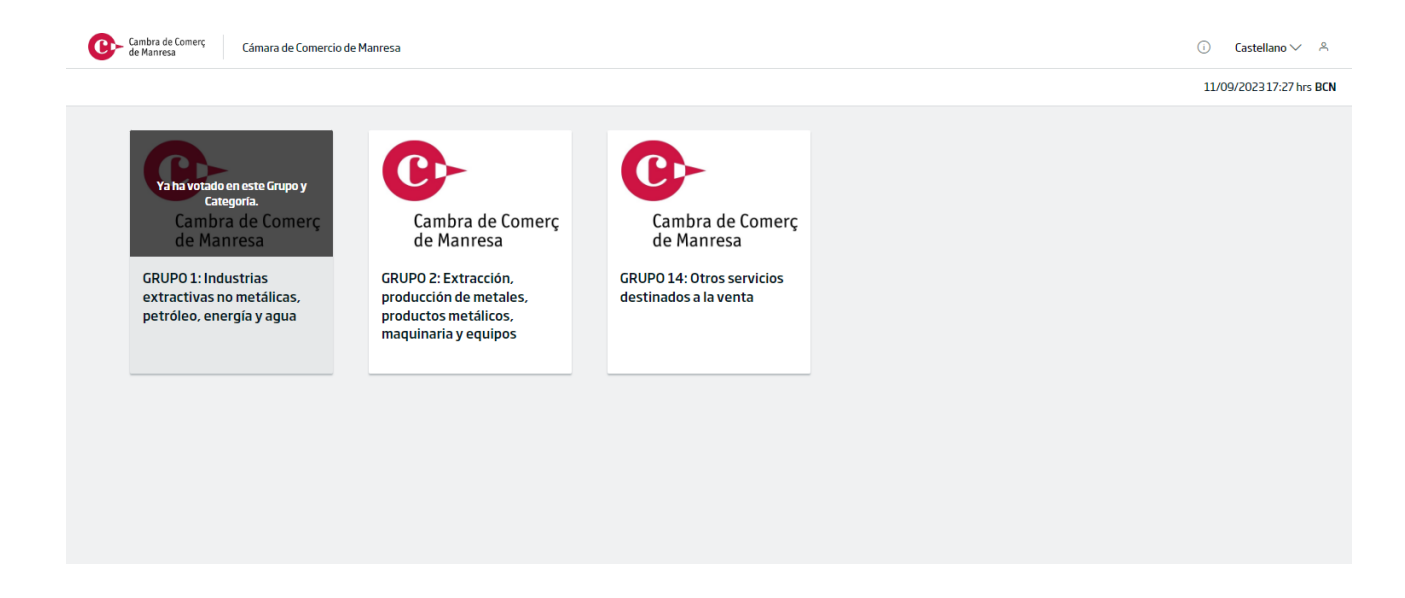

Si la Junta Electoral ha declarado electo/a a un candidato/a de un Grupo/Categoría concreto, saldrá la siguiente nota en la opción de voto de ese respectivo Grupo/Categoría:

- "En este Grupo el/la candidato/a ya ha sido declarado/a electo/a por la Junta Electoral y no procede votar."

Documentación disponible que puede descargar:

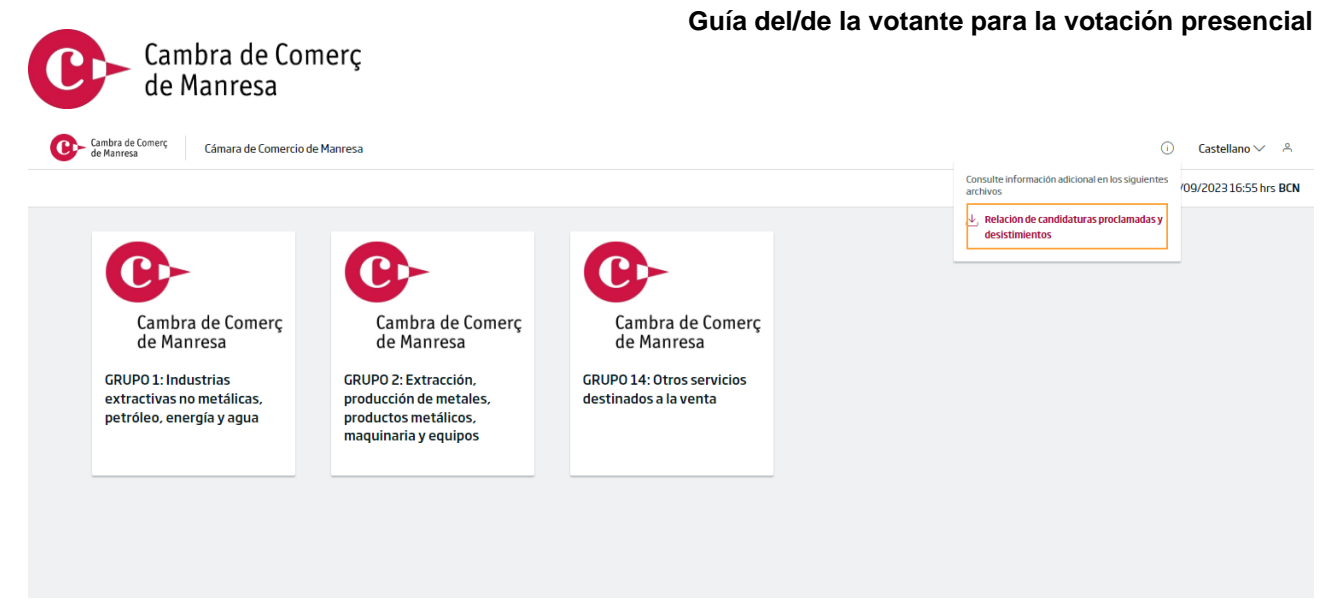

Imagen 7. Descarga de la relación de candidaturas proclamadas y desistimientos

### 3 Papeleta electrónica y emisión del voto

A continuación, se muestra la papeleta electrónica que corresponde a una elección.

En la papeleta se informa del número máximo de candidatos/as a elegir. No se puede seleccionar un número superior, ni combinarlo con la opción de voto en blanco.

| Cambra de Comerç<br>de Manresa | Cámara de Comercio de Manresa > GRUPO 14: Otros servícios destinados a la venta | û Castellano∨ Å         |
|--------------------------------|---------------------------------------------------------------------------------|-------------------------|
|                                |                                                                                 | 11/09/202316:56 hrs BCN |
| 🔮 Voto                         | Cámara Oficial de Comercio, Industria y Servicios de Manresa                    |                         |
| Revisar voto                   | Grupo 14, Categoría B                                                           |                         |
| Confirmación                   | Otros servicios destinados a la venta                                           |                         |
|                                | Puede seleccionar como máximo 2 candidatos/as o la opción de voto en blanco     |                         |
|                                | CANDIDATO/A 1                                                                   |                         |
|                                | CANDIDATO/A 2                                                                   |                         |
|                                | CANDIDATO/A 3                                                                   |                         |
|                                | CANDIDATO/A 4                                                                   |                         |
|                                | CANDIDATO/A 5                                                                   |                         |
|                                | VOTO EN BLANCO                                                                  |                         |
|                                | Volver al inicio Sig                                                            | uiente                  |
|                                |                                                                                 |                         |

Imagen 8. Papeleta electrónica

| de Manresa Cámai | a de Comercio de Manresa $ ightarrow$ GRUPO 14: Otros servicios destinados a la venta | ○ Castellano ∨   |
|------------------|---------------------------------------------------------------------------------------|------------------|
|                  |                                                                                       | 11/09/2023 16:56 |
| /oto             | Cámara Oficial de Comercio, Industria y Servicio                                      | os de Manresa    |
| Revisar voto     | Grupo 14, Categoría B                                                                 |                  |
| onfirmación      | Otros servicios destinados a la venta                                                 |                  |
|                  | Puede seleccionar como máximo 2 candidatos/as o la opción de voto en blanco           |                  |
|                  | CANDIDATO/A1                                                                          |                  |
|                  | CANDIDATO/A 2                                                                         |                  |
|                  | CANDIDATO/A 3                                                                         |                  |
|                  | CANDIDATO/A 4                                                                         |                  |
|                  | CANDIDATO/A 5                                                                         |                  |
|                  | VOTO EN RI ANCO                                                                       |                  |

Imagen 9. Selección de opciones de voto

Si selecciona más opciones de las permitidas, se le presentará el siguiente mensaje de error:

| Cambra de Comerç<br>de Manresa | Cámara de Comercio de Manresa \Rightarrow GRUPO 14: Otros servicios destinados a la venta | ा Castellano 🗸 🐣         |
|--------------------------------|-------------------------------------------------------------------------------------------|--------------------------|
|                                |                                                                                           | 11/09/2023 16:56 hrs BCN |
| Voto                           | Cámara Oficial de Comercio, Industria y Servicios de Manresa                              |                          |
| Revisar voto                   | Grupo 14, Categoría B                                                                     |                          |
| O Confirmación                 | Otros servicios destinados a la venta                                                     |                          |
|                                | Puede seleccionar como m                                                                  |                          |
|                                |                                                                                           |                          |
|                                |                                                                                           |                          |
|                                | CANDIDATO/A 3 El número máximo de opciones a seleccionar es de 2.                         |                          |
|                                | CANDIDATO/A 4                                                                             |                          |
|                                | CANDIDATO/A 5                                                                             |                          |
|                                | VOTO EN BLANCO                                                                            |                          |
|                                | Volveral inicio Sigu                                                                      | iente                    |

Imagen 10. Mensaje de error con más opciones de las permitidas

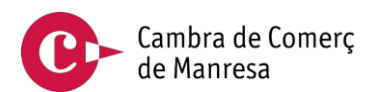

Si combina el voto en blanco con otras opciones, se le presentará el siguiente mensaje de error:

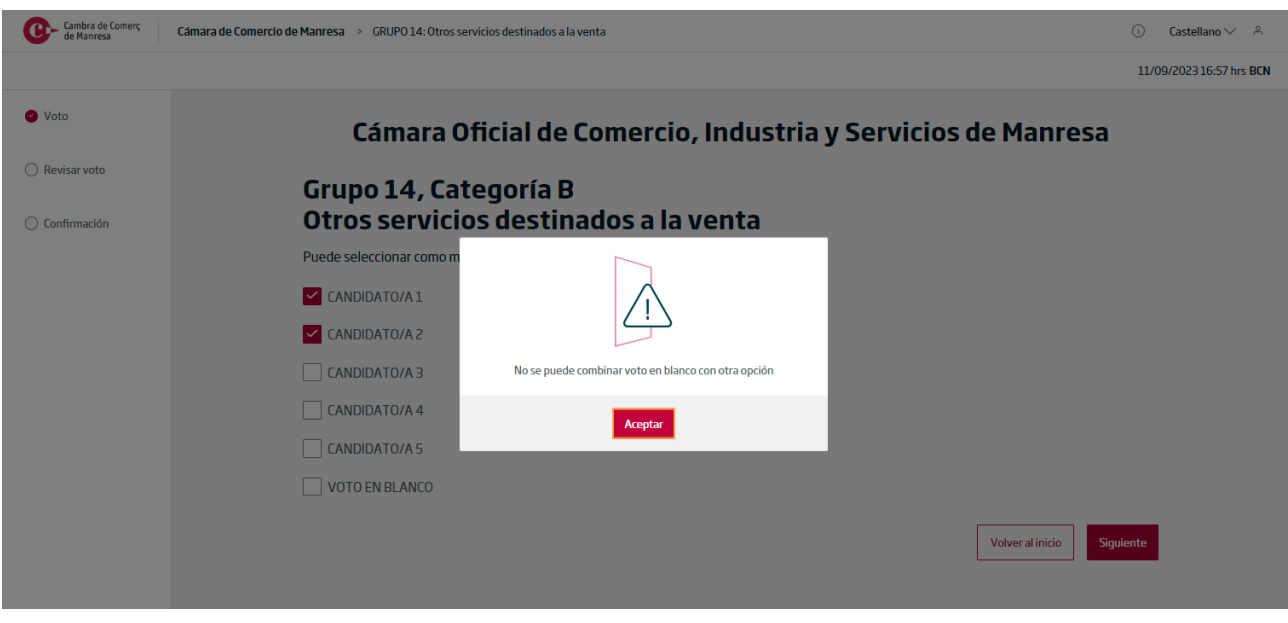

Imagen 11. Mensaje de error al combinar el voto en blanco

Si desea continuar con la emisión del voto, pulse el botón "Siguiente" y se le presentará la pantalla de confirmación:

| Cambra de Comerç<br>de Manresa | Cámara de Comercio de Manresa > GRUPO 14: Otros servicios destinados a la venta 💿 Castellano 🗸 | × 8     |
|--------------------------------|------------------------------------------------------------------------------------------------|---------|
|                                | 11/09/2023 16:57                                                                               | hrs BCN |
| 🔮 Voto                         | Revisión previa a la votación                                                                  |         |
| Revisar voto                   | Revisa por lavor las respuestas que has seleccionado antes de emitir tu voto.                  |         |
| Confirmación                   | Grupo 14, Categoría B<br>Otros servicios destinados a la venta                                 |         |
|                                | CANDIDATO/A 1                                                                                  |         |
|                                | CANDIDATO/A 2                                                                                  |         |
|                                | Cambiar selección Imprimir intención de voto Emitir voto                                       |         |

Imagen 12. Confirmación de las opciones seleccionadas

Cambra de Comerç de Manresa

Si ha seleccionado menos opciones de las permitidas, aparecerá el siguiente mensaje recordatorio. Sin embargo, no es obligatorio seleccionar todas las opciones permitidas.

| Combra de Comerç<br>de Manresa   | Cámara de Comercio de Manresa > GRUPO 14: Otros servícios destinados a la venta                                                    | (i)        | Castellano 🏏 🔗             |
|----------------------------------|----------------------------------------------------------------------------------------------------|------------|----------------------------|
|                                  |                                                                                                    | 11/09      | /2023 18:09 hrs <b>BCN</b> |
| 🥙 Voto                           | Revisión previa a la votación                                                                                                    |            |                            |
| <ul> <li>Revisar voto</li> </ul> | Revisa por favor las respuestas que has seleccionado antes de emitir tu voto.                                                      |            |                            |
| <ul> <li>Confirmación</li> </ul> | Grupo 14, Categoría B<br>Otros servicios destinados a la venta<br>El número de miembros a elegir es de 2 y sólo ha seleccionado 1. | ×          |                            |
|                                  | CANDIDATO/A 1                                                                                                    |            |                            |
|                                  | Cambiar selección Imprimir intención de voto En                                                                                    | nitir voto |                            |

Imagen 13. Aviso informando que puede seleccionar más opciones

Si desea modificar las opciones de votación, pulse el botón de "Cambiar selección".

Antes de emitir su voto, puede revisar cuál es la opción a votar que haya marcado, haciendo clic en el botón "Imprimir intención de voto". Le aparecerá el siguiente aviso:

| Cambra de Comerç<br>de Manresa | Cámara de Comercio de Manresa \Rightarrow GRUPO 14: Otros servicios destinados a la venta                                     |         |        |                            | ()         | Castellano 〜 🔗       |
|--------------------------------|----------------------------------------------------------------------------------------------------|---------|--------|----------------------------|------------|----------------------|
|                                |                                                                                                    |         |        |                            | 11/0       | 09/202316:58 hrs BCN |
| 🔮 Voto                         | Revisión previa a la votación                                                                                                 |         |        |                            |            |                      |
| Revisar voto                   | Revisa por favor las respuestas que has seleccionado antes de emitir tu voto.                                                 |         |        |                            |            |                      |
| Confirmación                   | Grupo 14,<br>Otros serv<br>CANDIDATO/A 1<br>CANDIDATO/A 2<br>Aún no ha votado.<br>Esto es su intención de voto.<br>De acuerdo | iar sel | ección | Imprimir intención de voto | Emitirvato |                      |

Imagen 14. Aviso informando de la intención de voto, que no implica la emisión del voto

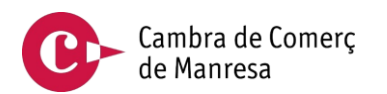

Obtendrá una copia impresa de su intención de voto.

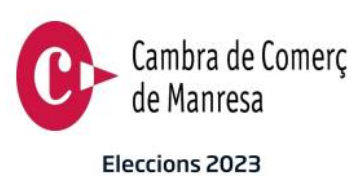

11/09/2023 16:57

Ha impreso su intención de voto.

Grupo 14, Categoría B Otros servicios destinados a la venta

CANDIDATO /A 1

CANDIDATO /A 2

Imagen 15. Ticket con la intención de voto

Al emitir su voto, le aparecerá la siguiente pantalla:

| Cambra de Comerç<br>de Manresa | Cámara de Comercio de Manresa 🗇 GRUPO 14: Otros servicios destinados a la venta | ) Castellano V 유        |
|--------------------------------|---------------------------------------------------------------------------------|-------------------------|
|                                | 1                                                                               | 1/09/2023 16:59 hrs BCN |
| Voto                           | Revisión previa a la votación                                                   |                         |
| 🕑 Revisar voto                 | Revisa por favor las respuestas que has seleccionado antes de emitir tu voto.   |                         |
| O Confirmación                 | Grupo 14, Categoría P<br>Otros serv<br>Inimero de miembros<br>CANDIDATO/A1      |                         |

Imagen 16. Emisión del voto

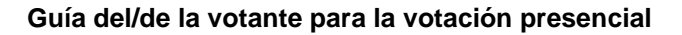

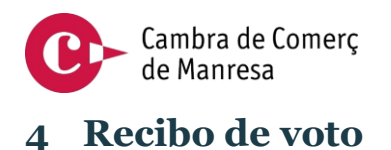

Al finalizar la votación, le aparecerá el recibo de voto conforme ha votado y que se imprimirá automáticamente.

| Cembra de Comerç<br>de Manresa | Cámara de Comercio de Manresa > GRUPO 14: Otros se | rvicios destinados a la venta                                                                  | i) Castellano V 🐣        |
|--------------------------------|----------------------------------------------------|------------------------------------------------------------------------------------------------|--------------------------|
|                                |                                                    |                                                                                                | 11/09/2023 16:59 hrs BCN |
| 🔮 Voto                         |                                                    | La votación se ha efectuado correctamente X                                                    |                          |
| Revisar voto                   |                                                    | Para cerrar su sesión despliegue el símbolo $\stackrel{\wedge}{\sim}$ y pulse la opción salir. |                          |
| Confirmación                   |                                                    | <b>Q</b> -rambralfens                                                                          |                          |
|                                |                                                    | Usted ha votado en:                                                                            |                          |
|                                |                                                    | Grup 14, Categoria B                                                                           |                          |
|                                |                                                    | Altres serveis destinats a la venda                                                            |                          |
|                                |                                                    | El código de su recibo de voto es:                                                             |                          |
|                                |                                                    | duG70yJn8nizvk0fT_jd9fwp89qSybq0Whx09kdngkk                                                    |                          |
|                                |                                                    | Fecha hora de emisión del recibo de voto:                                                      |                          |
|                                |                                                    | 11/09/202316:59                                                                                |                          |
|                                |                                                    | Imprimir Recibo Volver Inicio Cerrar sesión                                                    |                          |
|                                |                                                    | Imeren 17. Deciha de vete                                                                      |                          |

Imagen 17. Recibo de voto

Recuerde recoger el recibo de voto.

Si tiene opción de voto en otros Grupos y, si procede, Categorías, pulse el botón "Volver inicio" para continuar la votación. Si ha finalizado la votación, pulse el botón "Cerrar sesión". Se le pedirá una confirmación.

| Cambra de Comerç<br>de Manresa | Cámara de Comercio de Manresa 🗇 GRUPO 14: Otros servicios destinados a la venta                     | () Castellano ∨ පි       |
|--------------------------------|----------------------------------------------------------------------------------------------------|--------------------------|
|                                |                                                                                                    | 11/09/2023 17:00 hrs BCN |
| 🥝 Voto                         | La votación se ha efectuado correctamente X                                                         |                          |
| Revisar voto                   | Para cerrar su sesión despliegue el símbolo 🐣 y pulse la opción salir.                              |                          |
| Confirmación                   | Cancelar       Descuerdo         Fecha hora de emisión del recibo de voto:         11/09/2023 17:00 |                          |

Imagen 18. Confirmación del cierre de sesión

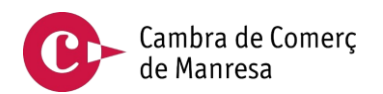

Ten en cuenta que, su credencial de acceso, ya no será válida y tendrá que volver a la Mesa Electoral si no ha completado su votación.